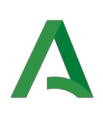

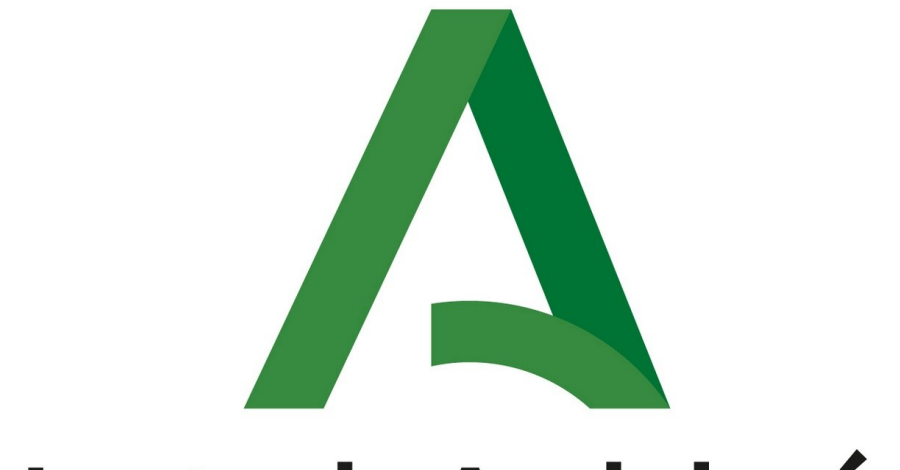

# Junta de Andalucía

Consejería de Cultura y Deporte

MANUAL PARA LA PRESENTACIÓN DE ALEGACIONES DE EXÁMENES NÁUTICOS

## CAUSAS PARA LA PRESENTACIÓN DE ALEGACIONES

En relación con la convocatoria de exámenes náuticos, el interesado tiene el derecho a presentar **alegaciones** en **dos circunstancias**, de acuerdo con la *Resolución de 2 de enero de 2025, del Director del Instituto Andaluz del Deporte, por la que se convocan exámenes para la obtención de títulos para el gobierno de embarcaciones de recreo durante el año 2025:* 

- 1. Alegaciones tras la publicación del listado provisional de admitidos y excluidos. Según el apartado 5 de la Base cuarta: Las personas aspirantes excluidas dispondrán de un plazo para presentar alegaciones de 10 días hábiles, contados a partir del siguiente a la publicación de la resolución provisional de personas aspirantes admitidas y excluidas, para presentar, si lo estiman oportuno, reclamaciones al listado provisional de admitidos y excluidos, que se podrán realizar en los mismos términos que lo dispuesto para las solicitudes de admisión en la base tercera.
- 2. Alegaciones tras la publicación de las calificaciones provisionales. Según el apartado 4 de la Base séptima: Los aspirantes podrán presentar alegaciones ante el Tribunal Calificador Único en el plazo de siete días contados a partir del día siguiente al de su publicación, en los mismos términos que lo dispuesto para las solicitudes de admisión en la base tercera.

Existen distintos cauces para realizar la presentación de la alegación:

- 1. **Presentación Electrónica General** en el Registro Electrónico de la Junta de Andalucía (presentar escrito de alegación en formato digital).
- 2. Físicamente en una oficina de registro (tiene que llevar el escrito de alegación impreso).

#### CAUCES PARA PRESENTAR ALEGACIONES

#### 1. Presentación Electrónica General

La información para presentar las alegaciones oportunas a través de la Presentación Electrónica General se encuentra en la **página web de la Junta de Andalucía**.

| Todo      | Noticias                       | Imágenes                                | Vídeos                  | Vídeos cortos | Web  | Libros | Más 👻 |
|-----------|--------------------------------|-----------------------------------------|-------------------------|---------------|------|--------|-------|
| 1000      | nouclas                        | inagenes                                | 10003                   | viacos contos | **CD | LIDIUS | 11103 |
|           | Junta de Ane<br>https://www.ju | dalucía<br>ntadeandalucia.              | es > tramites           | > peg         |      |        |       |
| A<br>Pres | Junta de An<br>https://www.ju  | dalucía<br>ntadeandalucia.<br>Electróni | es⇒ tramites<br>ca Gene | eral          | _    |        |       |

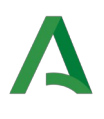

En la página de inicio, debajo del índice, debe seleccionar el acceso directo "Hacer una Presentación Electrónica General":

| \Lambda Junta de Andalucía                                                                                                    | Carter Studiar                                 | <b>Ca</b><br>Trabajar                           | 😵<br>Tu salud                                   | III<br>Más temas      | <b>Transparencia</b> | A<br>La Junta | C<br>Servicios | Noticias    | Q<br>Buscar |
|----------------------------------------------------------------------------------------------------|------------------------------------------------|-------------------------------------------------|-------------------------------------------------|-----------------------|----------------------|---------------|----------------|-------------|-------------|
| Inicio > Servicios > Cómo tramitar > Trámites >                                                                                                    |                                                |                                                 |                                                 |                       |                      |               |                |             |             |
| Presentación Electrónica General                                                                                                    |                                                |                                                 |                                                 |                       |                      |               |                |             |             |
| Este es el formulario genérico que permite la presentación de escritos y comunicacio<br>Andalucía para los que no hay un formulario específico.                                                                                                    | ones de carác                                  | ter general o                                   | lirigidos a la                                  | Junta de              | Índice               |               |                |             |             |
| También es el medio para la presentación de formularios específicos asociados a un                                                                                                    | procedimien                                    | to o servicio                                   | de la Junta                                     | de                    | 1. Cómo se rea       | liza una Pro  | esentación     | Electrónica | General     |
| Andalucia <b>que no pueden ser tramitados electronicamente.</b> En este caso ademas o<br>General, deberás adjuntar el formulario específico.                                                                                                    | de cumplimei                                   | ntar la Prese                                   | ntación Elec                                    | ctronica              | 2. Formatos de       | documento     | s admitidos    | 5           |             |
| A través de la Presentación Electrónica General sólo puedes presentar documentos o<br>Andalucía.                                                                                                    | lirigidos a la /                               | Administraci                                    | ón de la Jur                                    | nta de                | Directo a            |               |                |             |             |
| Los escritos dirigidos a la Administración deben llevar incorporados el código de la u<br>Directorio Común de Unidades Orgánicas y Oficinas (DIR3) que es el inventario un<br>organismos públicos, sus oficinas asociadas y unidades de gestión económica y pres<br>Públicas. | nidad de des<br>ificado y com<br>upuestaria de | tino. Para el<br>nún de las ur<br>e todas las A | lo se utiliza e<br>nidades orga<br>dministració | el<br>anicas,<br>onco | Hacer (              | una Present   | tación Elect   | rónica Gen  | eral        |
| Cuando el destinatario sea un órgano de la <b>Junta de Andalucía</b> que no disponga de<br>órgano superior jeráquico en la materia de su compotencia, ya sea en el ámbito pres                                                                                                | código DIR3 p                                  | propio, puec                                    | les dirigir tu                                  | escrito al            | Te puede int         | eresar        |                |             |             |
| (Consejería o Agencia)                                                                                                    |                                                |                                                 | securates                                       |                       | Buscar u             | n procedin    | iento o ser    | vicio       |             |

Se abre la Ventanilla Electrónica de la Administración de la Junta de Andalucía. Ahora seleccione "Nueva solicitud":

| Junta de Andalucía                | VENTANILLA E<br>DE LA ADMINI<br>DE LA JUNTA E                                        | LECTRÓNICA<br>STRACIÓN<br>DE ANDALUCÍA                                                                                                    |
|-----------------------------------|--------------------------------------------------------------------------------------|----------------------------------------------------------------------------------------------------|
| Inicio                            | Por necesidades de mantenimiento de la                                               | a infraestructura técnica que da soporte al registro Electrónico Único de la Junta de Andalucía, no se podrá efectuar ningún registro de entrada y de salida entre las 00:30                                                    |
|                                   | Se recomienda el uso de la última versió<br>La última versión de Autofirma de la Jur | ón de Autofirma https://firmaelectronica.gob.es/Horne/Descargas.html<br>na de Andalucía también es compatible con el uso de esta Ventanilla, a excepción del uso con el dni electrónico v4.0 que se emite desde agosto de 2021. |
| personal (Certificado)            | Está en: <u>Inicio</u> > <b>Deta</b>                                                 | lle del procedimiento                                                                                                    |
| Acceso a zona<br>personal (Cl@ve) |                                                                                      | Presentación electrónica general                                                                                                    |
|                                   |                                                                                      | Descripción: Presentación electrónica general<br>Requisitos técnicos: Por favor, asegúrese de disponer de la última versión de Autofirma, puede encontrarla: <u>aquí</u>                                                        |
| Acceso con<br>localizador         |                                                                                      | Nueva solicitud<br>Nueva solicitud<br>Nis borradores<br>Presentaciones realizadas                                                                                                    |
|                                   |                                                                                      |                                                                                                    |

Encontrará dos opciones para realizar la presentación:

- a) Con certificado electrónico.
- b) Con sistema "Clave" (sin certificado electrónico).

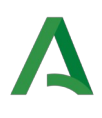

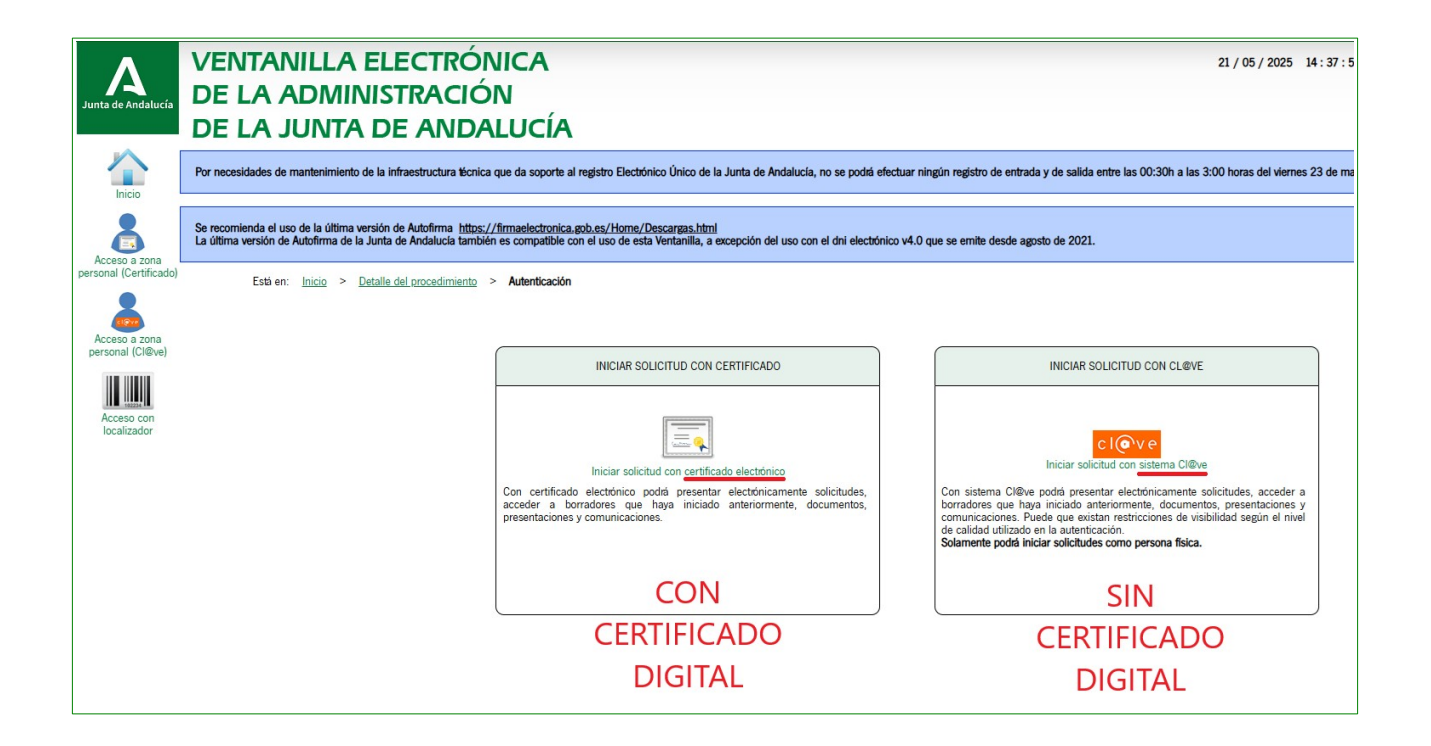

En caso de acceder sin certificado digital, debe elegir una de las siguientes opciones de identificación disponibles:

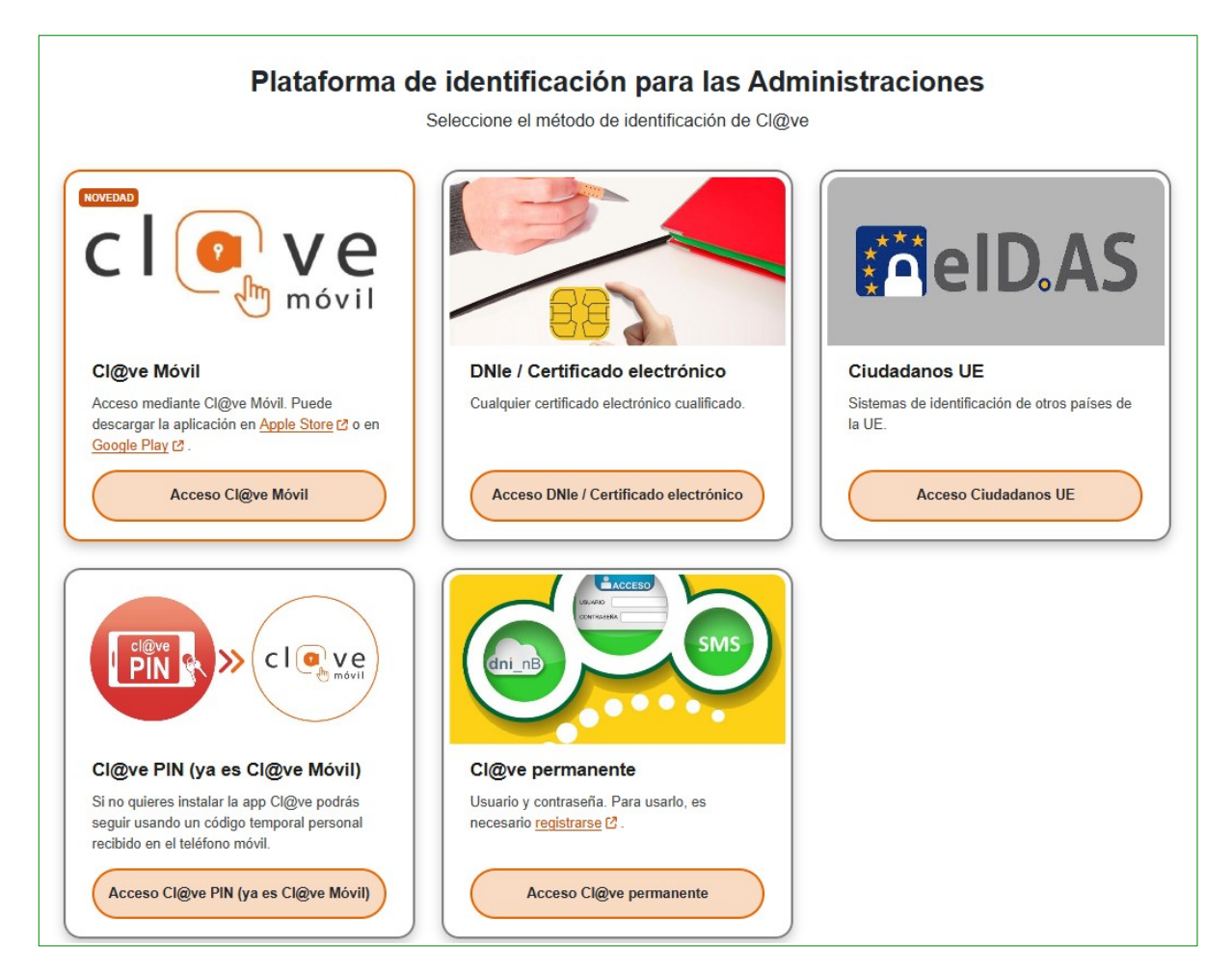

Si opta por la presentación con certificado digital, acceda y pinche en el botón "Iniciar" para cumplimentar la solicitud.

| Cui                     | Pasos para presentar la documentación                  |
|-------------------------|--------------------------------------------------------|
| DOCUMENTACIÓN OBLIGATO  | RIA                                                    |
| Solicitud               | ¿Quién tiene que firmar?                               |
| DOCUMENTACIÓN OPCIONAL  |                                                        |
| Añadir otros documentos | Añadir                                                 |
|                         | Firmar y presentar Duplicar borrador Eliminar borrador |

El primer apartado a cumplimentar es relativo a los datos de la persona o entidad solicitante y representante, en su caso.

| Limpiar formulario 🕄 Guardar y                     | cerrar                                      |                         |            |                   |
|----------------------------------------------------|---------------------------------------------|-------------------------|------------|-------------------|
| 1 DATOS DE LA PERSONA O ENTIDAL SOLICITANTE        | D SOLICITANTE Y REPRESENTANTE               |                         |            |                   |
| NOMBRE/RAZÓN SOCIAL/DENOMINACION (*):              |                                             |                         |            | PRIMER APELLIDO:( |
|                                                    |                                             |                         | ]          |                   |
| DOMICILIO                                          |                                             |                         |            |                   |
| TIPO DE VÍA (*):                                   | NOMBRE DE LA VÍA (*):                       |                         |            |                   |
| Seleccione                                         | ▼                                           |                         |            |                   |
| BLOQUE:                                            | PORTAL:                                     | ESCALERA:               |            | PLANTA:           |
| PROVINCIA (*):                                     | MUNICIPIO (*):                              |                         | LOCALIDAD: |                   |
| Seleccione                                         | ▼ Seleccione                                | •                       |            |                   |
| DATOS DE CONTACTO                                  |                                             |                         |            |                   |
| NÚMERO DE TELÉFONO:                                | TELÉFONO MÓVIL (*):                         | CORREO ELECTRÓNICO (*): |            |                   |
|                                                    |                                             |                         |            |                   |
| REPRESENTANTE (Solo relienar en caso de que el rep | resentante y el solicitante sean distintos) |                         |            |                   |
| NOMBRE/RAZÓN SOCIAL/DENOMINACION (*):              |                                             |                         |            | PRIMER APELLIDO:  |
| QUE ACTÚA EN CALIDAD DE: (*)                       |                                             |                         |            |                   |

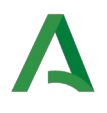

En el apartado 2 debe seleccionar el siguiente destinatario:

- Consejería/Entidad: Consejería de Cultura y Deporte
- Órgano/Agencia/etc.: Dirección General de Sistemas y Valores del Deporte

| Lim                  | piar formulario 🕞 Guardar y cerrar                              |
|----------------------|-----------------------------------------------------------------|
| 2                    | DESTINATARIO                                                    |
| Órgano al q          | jue dirige el formulario                                        |
| CONSEJER<br>Consejer | ÍA/ENTIDAD (*):<br>ria de Cultura y Deporte                     |
| ÓRGANO/<br>Pirección | AGENCIA/ETC (*):<br>n General de Sistemas y Valores del Deporte |
|                      |                                                                 |

A continuación, en el apartado 3, exponga el motivo por el que realiza la alegación. Asimismo, en el apartado 4, solicite lo que considere conveniente, en relación con el motivo expuesto anteriormente.

| 3 EXPONE                                |
|-----------------------------------------|
| EXPONE (*):                             |
| Exponga su motivo de solicitud          |
|                                         |
|                                         |
| 4 SOLICITA: (2)                         |
| SOLICITA (*):                           |
| Solicite en atención al motivo expuesto |

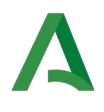

En el apartado 5, escriba el lugar, la fecha, el nombre y los apellidos del firmante.

| 5 SOLICITUD, LUGAR, FECHA Y FIRMA                                                                                                    |                             |
|----------------------------------------------------------------------------------------------------|-----------------------------|
|                                                                                                    |                             |
| La persona abajo firmante DECLARA, bajo su expresa responsabilidad, que son ciertos cuantos datos figuran en este documento y SOLICITA | se tenga por admitido el pr |
| En a 22 de Mayo                                                                                                    | de 2025                     |
| LA PERSONA SOLICITANTE/RE                                                                                                    | RESENTANTE                  |
| Fdo:                                                                                                    |                             |
|                                                                                                    |                             |
|                                                                                                    |                             |
| ILMO/A. SR/A. Dirección General de Sistemas y Valores del Deporte                                                                      |                             |
| Código Directorio Común de Unidades Orgánicas y Oficinas: A01025799                                                                    |                             |

En la parte de arriba del formulario debe pinchar en el botón "Guardar y cerrar".

| C Lin   | npiar formulario Guardar y cerrar                |
|---------|--------------------------------------------------|
| 1       | DATOS DE LA PERSONA O ENTIDAD SOLICITANTE Y REPR |
| SOLICIT | ANTE                                             |
| NOMBRE  | /RAZÓN SOCIAL/DENOMINACION (*):                  |

En este momento tiene la opción de editar su solicitud en caso de desear realizar cambios en los datos indicados, añadir otros documentos a la presentación y, finalmente, firmar y presentar, para lo que deberá seleccionar el botón "Firmar y presentar".

| Cumpi                     | Pasos para pres          | entar la do   | ocumentación     | tar                      |
|---------------------------|--------------------------|---------------|------------------|--------------------------|
| DOCUMENTACIÓN OBLIGATORIA |                          |               |                  |                          |
| Solicitud                 |                          | Editar        | Consultar        | ¿Quién tiene que firmar? |
| DOCUMENTACIÓN OPCIONAL    |                          |               |                  |                          |
| Añadir otros documentos   |                          | Añadir        |                  |                          |
|                           | irmar y presentar Duplic | ar borrador E | liminar borrador |                          |

## 2. Presentación en una oficina de registro físicamente

Desde el día **15 de noviembre de 2024**, el Instituto Andaluz del Deporte **dejó** de contar con un **registro presencial de documentos**, por lo que para realizar el registro presencial de documentos debe dirigirse a una oficina de asistencia en materia de registros.

La relación de oficinas está disponible en el Portal de la Junta de Andalucía:

https://juntadeandalucia.es/servicios/sede/tramites/oficinas-asistencia-registros.html

Utilizando el "Buscador", puede comprobar cuántas oficinas existen en la capital de la provincia que quiera (y también en Algeciras, en la provincia de Cádiz).Utilice los filtros para ajustar el resultado. Por ejemplo, puede seleccionar una provincia en concreto y los resultados aparecerán en pantalla.

| Junta de A                                                         | Andalucía                                                              | Est                               | <b>S a</b> udiar Trabajar | 💖<br>Tu salud | Más temas        | ()<br>Transparencia  | A<br>La Junta | Servicios | No |
|--------------------------------------------------------------------|------------------------------------------------------------------------|-----------------------------------|---------------------------|---------------|------------------|----------------------|---------------|-----------|----|
| cador de o                                                         | ficinas                                                                |                                   |                           |               |                  |                      |               |           |    |
| ención en las oficinas de asist<br>oce más sobre las Oficinas de A | encia en materia de registros y e<br>Asistencia en Materia de Registro | en las oficinas de registro<br>). | de la Junta de An         | dalucía requ  | iere cita previa |                      |               |           |    |
| recursos disponibles                                               |                                                                        |                                   |                           |               |                  | <b>T</b> Filtrar por |               |           |    |
| nería                                                              |                                                                        |                                   |                           |               | (                | Provincia            |               |           |    |
| NOMBRE DE LA OFICINA                                               | TIPO                                                                   | MUNICIPIO                         | PROV                      | INCIA         |                  | Sevilla              |               |           |    |
| Delegación Territorial de<br>Desarrollo Sostenible en<br>Nmería    | Oficina de asistencia en<br>materia de registros                       | Almería                           | Almer                     | ía            |                  | Cádiz                |               |           |    |
|                                                                    |                                                                        | Almería                           | Almer                     | ía            |                  | 🗌 Jaén               |               |           |    |
| Delegación Territorial de<br>Educación y Deporte en                | oficina de asistencia en<br>materia de registros                       | Autiena                           | / united                  |               |                  |                      |               |           |    |
| Delegación Territorial de<br>Educación y Deporte en<br>Almería     | Oficina de asistencia en<br>materia de registros                       | Amena                             | , unc                     |               |                  | Almería              |               |           |    |

En la relación que aparece como resultado de la búsqueda, se detalla el nombre de la oficina, el tipo, el municipio y la provincia seleccionada.

| ursos disponibles                                                |                                                  |           |           |                            |
|------------------------------------------------------------------|--------------------------------------------------|-----------|-----------|----------------------------|
|                                                                  |                                                  |           |           | <b>T</b> Filtrar por       |
| nería                                                            |                                                  |           |           | Provincia                  |
| NOMBRE DE LA OFICINA                                             | TIPO                                             | MUNICIPIO | PROVINCIA | < Ver todas lae provincias |
| Delegación Territorial de<br>Desarrollo Sostenible en<br>Almería | Oficina de asistencia en<br>materia de registros | Almería   | Almería   | ✓ Almería                  |
| Delegación Territorial de<br>Educación y Deporte en<br>Almería   | Oficina de asistencia en<br>materia de registros | Almería   | Almería   | Tipo                       |
| Delegación Territorial de<br>Agricultura, Ganadería y Pesca      | Oficina de asistencia en<br>materia de registros | Almería   | Almería   | registros                  |

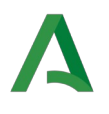

# LOCALIZACIÓN

El mapa de situación de cada oficina permite conocer su ubicación. Pinche sobre su nombre para ver cuál conviene más por cercanía o comunicación. Para ello, pinche sobre el nombre de una oficina y se abrirá una ventana de detalle con sus datos.

| Inicio > Servicios > Sede Electrónica General > Acceso a trámites > Buscador de oficinas > |                                                                     |
|--------------------------------------------------------------------------------------------|---------------------------------------------------------------------|
| Sede Electrónica General                                                                   |                                                                     |
| Delegación Territorial de Cultura y Patrimonio Histórico en Almería                        |                                                                     |
| Información general                                                                        |                                                                     |
| Tipo de oficina:                                                                           | Oficina de asistencia en materia de registros                       |
| Dirección:                                                                                 | Paseo de la Caridad, nº 125.<br>Almaría (Almería)<br>Ver en el mapa |
| Horario:                                                                                   | Lunes a viernes de 9 a 14 horas.                                    |

Haga clic en "Ver en el mapa" y se abrirá un mapa cartográfico con la ubicación de la oficina señalada con un punto verde.

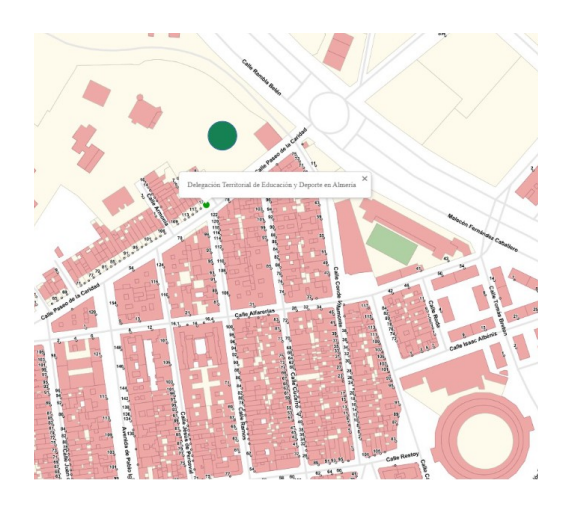

Para ser atendido es recomendable disponer de cita previa. Si no dispone de ella, podrá obtenerla a través del Portal de la Junta de Andalucía en:

https://lajunta.es/2an6w o del código QR:

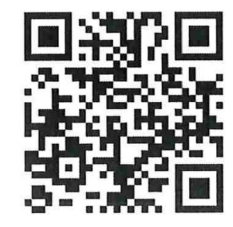

También puede obtenerla llamando al Servicio 012: teléfonos 012 y 955 012 012.